## **NEED eFINDS Supplies?**

**For Training** the user in the eFINDS Reporting Administrator role can provision/generate additional barcodes for training.

To do so the eFINDS Admin. at your facility will follow these steps:

- 1. Open **eFINDS**
- 2. Click Practice Only
- 3. Select Location (if necessary)
- 4. Click Manage Barcodes > Generate Barcodes
- 5. Verify your facility type and facility name
- 6. View # of existing barcodes for this location
- 7. Enter quantity needed and click **Generate Barcodes**.

Generally speaking, eFINDS Training wristbands are not printed or shipped, as the facility can utilize the PDF logs for training and exercises.

**For "Real" Evacuation Supplies** the user in the eFINDS Reporting Administrator role can request supplies by following these steps:

- 1. Open **eFINDS**
- 2. Click **Evacuation**
- 3. Select Location (if necessary)
- 4. Click **Supply Requests** on the main menu.
- 5. Choose Create a New Supply Request \*
- 6. Fill in the form and click Submit New Supply Request.

You will receive email notifications regarding the status of your request.

\*Each facility was provided with one scanner during the initial roll-out of eFINDS and facilities are responsible for purchasing additional or replacement scanners (see attached for information on recommended scanner models).

**TIP:** The eFINDS mobile app can also be downloaded to a smart phone or tablet to scan barcodes. eFINDS Mobile is available for Android and iOS devices on both Google Play and the App Store.